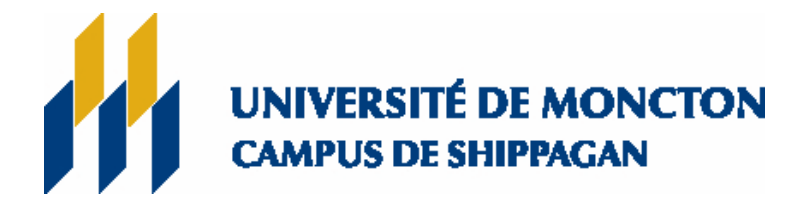

## Accès WEB pour employés et employées.

**WEB pour employées et employés, c'est quoi?** C'est une porte d'entrée qui permet aux employées et employés d'avoir accès au système « Socrate » afin d'obtenir des renseignements relatifs à leur emploi.

Socrate est un système intégré de gestion utilisé par les trois campus de l'Université de Moncton qui sert à faire la gestion des dossiers des ressources humaines, des finances, des anciens et anciennes et des étudiantes et étudiants.

Avant d'utiliser WEB pour employés, vous devez connaître votre NI (numéro d'identité) et votre NIP (numéro d'identification personnel). Ces numéros vous sont fournis par le bureau des Ressources Humaines.

Sur la page WEB de l'Université de Moncton (http://www.umoncton.ca/) ou celle de votre campus (http://www.umcs.ca/), vous trouverez un lien " **WEB - Employés**".

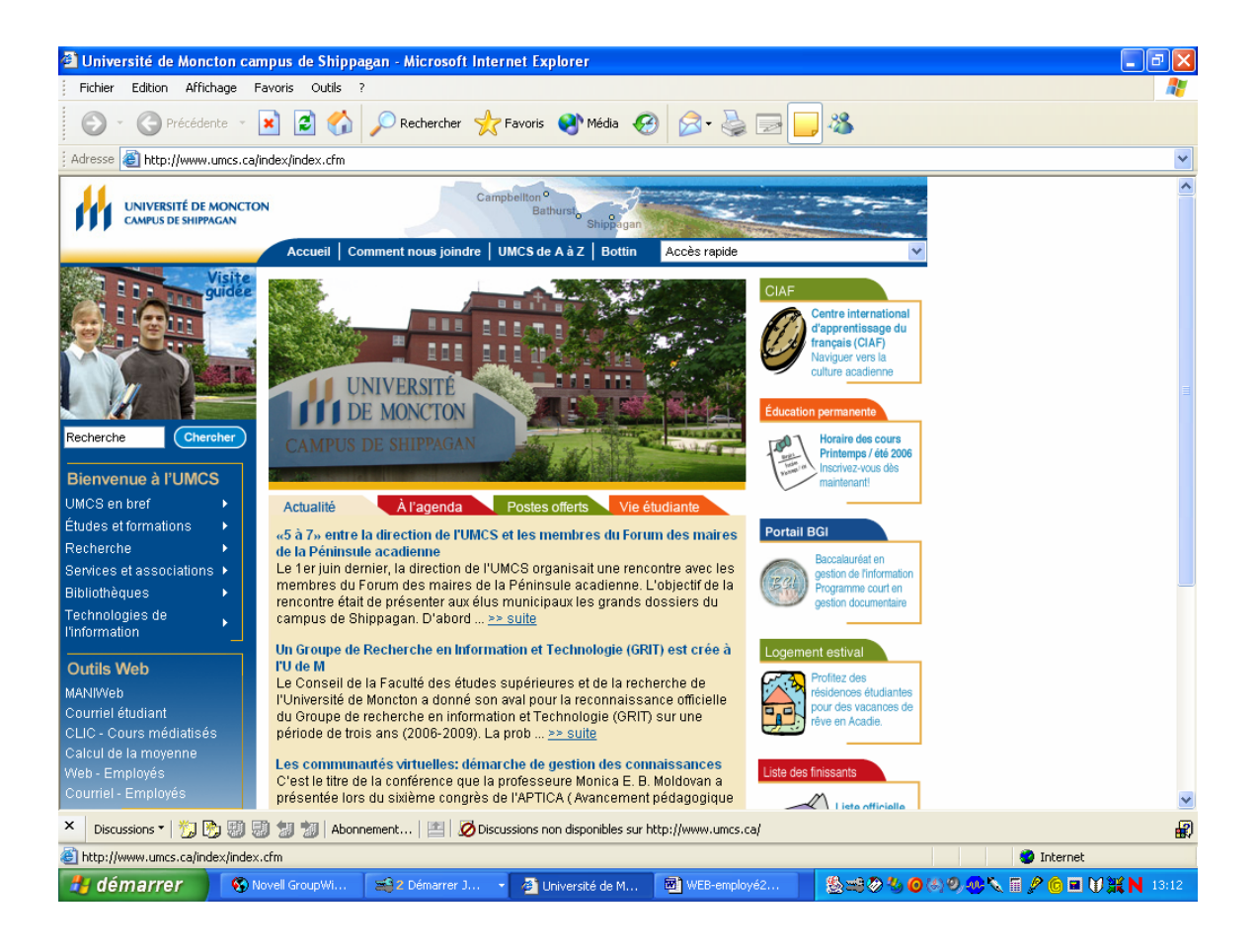

| 🗿 Connexion à mon compte - Microsoft Internet Explorer 📃 🖻 🛛                                                                                                   |
|----------------------------------------------------------------------------------------------------|
| Fichier Edition Affichage Favoris Outils ?                                                                                                    |
| 🕤 - 🌀 Précédente - 💌 😰 🏠 🔎 Rechercher 🤺 Favoris 🜒 Média 🤣 😥 - 😓 🗔 🛄 🕉                                                                                          |
| 🛿 Adresse 🕘 https://socrate.umoncton.ca/pls/socrat/twb/kwbis.P_WWWLogin                                                                                        |
| UNIVERSITÉ DE MONCTON<br>DUMADISION MONCTON SUBPACAN<br>(Socrate)                                                                                              |
| AIDE   QUITTER                                                                                                    |
| Connexion à mon compte                                                                                                    |
| • • • • • • • • • • • • • • • • • • •                                                                                                    |
| Veuillez entrer votre numéro d'identifiant utilisateur (NI) et votre numéro d'identifiant personnel (NIP). Une fois terminée la saisie, cliquez sur Connexion. |
| Remarque: Le NI est sensible à la casse.                                                                                                    |
| Quand vous avez fini, quittez puis fermez le navigateur pour protéger vos données.                                                                             |
| Afin de minimiser les problèmes de transmission, le fureteur recommandé est Internet Explorer version 6.x de<br>Microsoft.                                     |
| NI utilisateur:                                                                                                    |
| Connexton NIP oublié?                                                                                                    |
| VERSION: 7.1 © 2006, Université de Moncton. Tous droits réservés. Edmundston - Moncton - Shippagan                                                             |
| 🗙 Discussions 🔻 搅 🖗 🤀 🥲 🥲 ソ Abonnement   🔛 💋 Discussions non disponibles sur https://socrate.umoncton.ca/                                                      |
| Terminé                                                                                                    |
| 🕂 démarrer 🛛 🗞 Novell Gr 😂 2 Démar 🛛 Microsoft 🕅 2 Micros 🧭 2 Intern 🏼 😓 🕫 🗸 🗑 🖉 🖉 🌾 🗐 🖉 🙀 🗰 🖉 🔞 🖬 💓 💥 N 10:22                                                 |

Il faut entrer son **NI**, c'est votre numéro d'identité d'employé qui commence par un "**A**" **majuscule** suivi de 8 chiffres. Vous pouvez aussi trouver ce numéro sur votre carte d'employé.

Le **NIP** : C'est votre mot de passe. La première fois que vous accédez au WEB, vous aurez un mot de passe qui vous sera assigné mais vous devrez le changer lors de votre premier 'login' au système.

La première fois que vous accéderez à cet écran vous devrez changer votre NIP. Le NIP doit contenir <u>6 caractères numériques seulement.</u>

| 🗈 Vérifiez la connexion - Microsoft Internet Explorer                                                     |             |
|----------------------------------------------------------------------------------------------------|-------------|
| Fichier Edition Affichage Favoris Outils ?                                                                |             |
| 💿 - 🔇 Précédente + 💌 😰 🏠 🔎 Rechercher 📌 Favoris 🚳 Média 🚱 😥 + 💺 🚍 🛄 🦓                                     |             |
| Adresse 🍓 https://socrate.umoncton.ca/pis/socrat/twbkwbis.P_ValLogin                                      | ~           |
| UNIVERSITÉ DE MONCTON<br>IDMINISTION MORICION SIBERALAN<br>(Sto                                           | ocrate)     |
| ADE                                                                                                    | QUITTER     |
| Contrôle de connexion Modifier le NIP                                                                     |             |
|                                                                                                    |             |
|                                                                                                    |             |
| Le NIP est arrive a expiration. Veuillez le changer maintenant.                                           |             |
| Réentrer l'ancien NIP:                                                                                    |             |
|                                                                                                    |             |
| Reentrer le nouveau NIP:                                                                                  |             |
| Connexion                                                                                                 |             |
| Demier acrès au Web le 28 i in 2006 10:25 a m                                                             |             |
| VERSTORI 7.1 © 2006, Université de Moncton - Tous droits réservés. Edmundston - Moncton -                 | - Shippagan |
|                                                                                                    |             |
|                                                                                                    |             |
|                                                                                                    |             |
|                                                                                                    |             |
|                                                                                                    |             |
|                                                                                                    |             |
|                                                                                                    | ~           |
| 🗙 Discussions *   💯 📴 🧐 🗐 🐩 Abonnement   🔤 💋 Discussions non disponibles sur https://socrate.umoncton.ca/ | <b>a</b>    |
| Terminé                                                                                                   |             |
| 🛃 démarrer 🔰 🗞 Novell Gr 🛛 😹 2 Démar 🔣 Microsoft 🦷 🗹 Microsoft 🖓 2 Microsoft 👘 🖉 Microsoft                | 0 🕱 N 10:36 |

Aussi vous devrez compléter l'écran suivant.

À noter que la question et la réponse que vous entrez ici devraient être très personnelles. Seulement VOUS devriez connaître la réponse.

| Vérifiez la connexion - Microsoft Internet Explorer                                                                                                    |          |
|----------------------------------------------------------------------------------------------------|----------|
| Fichier Edition Affichage Favoris Outils ?                                                                                                    |          |
| 📀 🕤 😋 Précédente 🝷 🗷 😭 🔎 Rechercher 🤺 Favoris 🚳 Média 🤣 🍙 - چ 🚍 🛄 🦓                                                                                                    |          |
| : Adresse 🗃 https://socrate.umoncton.ca/pis/socrat/twbkwbis.P_ValLogin                                                                                                    | ~        |
| UNIVERSITÉ DE MONCTON<br>DEMINIÓRION MONCTON SERVICAN<br>(Socrata                                                                                                    |          |
| AIDE   BUITTE                                                                                                    | R        |
| Contrôle de connexion Question et rénonse de sécurité                                                                                                    |          |
|                                                                                                    | _        |
|                                                                                                    |          |
| 🕵 Si jamais vous oubliez votre NIP, vous pouvez le retrouver par vous-même, sans aucune assistance.                                                                                                    |          |
| 11 suffit d'entrer votre question de sécurité personnelle avec sa réponse. Cela vous permet de réinitialiser votre NIP et d'accéder à vos informations. Afin de mieux<br>retenir votre réponse, limitez-la à 20 caractères, limitez les espaces et n'utilisez pas de caractères spéciaux. |          |
| Entrer la question:                                                                                                    |          |
| Réponse:                                                                                                    |          |
|                                                                                                    |          |
| Soumettre                                                                                                    |          |
| a 2006 - Delaward de Manstee, Taur de Brocken (G. Eduardeten - Manstee - Chienen                                                                                                    |          |
| VEKSLON: 7.1 Store, Driverske de Honkton, Toda prokstrede vest Edinandskon - Honkton - Brippag                                                                                                    | 211      |
|                                                                                                    |          |
|                                                                                                    |          |
|                                                                                                    |          |
|                                                                                                    |          |
|                                                                                                    |          |
|                                                                                                    | ~        |
| Discussions * 7 2 12 30 30 30 30 30 4 Abonnement   🔄 🖉 Discussions non disponibles sur https://socrate.umoncton.ca/                                                                                                    | <b>B</b> |
| 2) Termine                                                                                                    |          |
| 🗾 🚺 🚰 🖓 Novell Gr 📰 2 Démar 🔹 🗶 Microsoft 🔛 2 Microsoft 🔛 2 Microsoft 🔛 3 Intern 🔹 🍇 🚟 🖗 😓 🚳 🗮 🖞 👯 N                                                                                                    | 10:48    |

et cliquez "Transmettre".

Voici le menu principal de votre accès. Toutes ces options ne sont pas nécessairement actives à votre compte. Selon si vous êtes étudiant ou responsable d'un secteur, vous aurez accès à des options telles que Renseignements étudiants et / ou Renseignements financiers.

Pour l'information relative à votre paie, il faut cliquer sur " Employé ".

| 🗿 Menu principal - Microsoft Internet Explorer 📃 🗊                                                                                                    |
|----------------------------------------------------------------------------------------------------|
| Fichier Edition Affichage Favoris Outils ?                                                                                                    |
| 💿 - 😋 Précédente - 💌 🗟 🏠 🔎 Rechercher 📌 Favoris 🚳 Média 🤣 🍙 - چ 🚍 🛄 🖓                                                                                                    |
| Adresse 🕘 https://socrate.umoncton.ca/pls/socrat/twbkwbis.P_GenMenu?name=bmenu.P_MainMnu&msg=WELCOME+Romain%20Robichaud,%20bienvenue%20dans%20le%20système%20d'informatio                                         |
| UNIVERSITÉ DE MONCTON<br>IDMUNDETON MONCTON SHEPHGAN<br>(Socrate)                                                                                                    |
| Renseignements personnels Renseignements étudiants Employé Finance                                                                                                    |
| Rechercher OK PLAN DU SITE   AIDE   QUITTER                                                                                                    |
| Menu principal<br>Romain Robichaud, bienvenue dans le système d'information Webl Dernier accès au Web le 28 juin 2006 à 10:43 a.m.<br>Renseignements personnels<br>Renseignements étudiants<br>Employé<br>Finance |
| vennicaturi - uisponiuliite des locadix                                                                                                    |
| Accessibilité                                                                                                    |
| VERSION: 7.1 © 2006, Université de Moncton. Tous droits réservés. Edmundston - Moncton - Shippagan                                                                                                    |
| X Discussions * 🎢 🍙 📾 🍕 🍬 Abonnement 🛛 🕮 🧭 Discussions non-discontibles aux bitro: //socrate umonoton ca/                                                                                                    |
|                                                                                                    |
| 🛃 démarrer 🚳 Novell Gr 😂 2 Démar 🔣 Microsoft 👿 2 Microsoft - 😸 3 Intern 🚳 3 Intern 🚳 🕬 🖉 🚱 🖓 🚱 🛞 🖉 🙀 🕅 💓 🗮 🕅 🗱 N 10:5                                                                                             |